# 在ASA上配置無客戶端SSL VPN(WebVPN)

## 目錄

簡介 必要條件 需求 採用元件 設定 網路圖表 背景資訊 組態 驗證 疑難排解 用於排除故障的程式 <u>用於排除故障的命令</u> 常見問題 使用者無法登入 無法將三個以上的WebVPN使用者連線到ASA WebVPN客戶端無法命中書籤且呈灰色顯示 通過WebVPN的Citrix連線 如何避免使用者進行第二次身份驗證 相關資訊

## 簡介

本文檔為思科自適應安全裝置(ASA)5500系列提供簡單配置,以允許無客戶端安全套接字層 (SSL)VPN訪問內部網路資源。無客戶端SSL虛擬專用網路(WebVPN)允許從任何位置對公司網路進 行有限但寶貴的安全訪問。使用者可以隨時實現基於瀏覽器的企業資源安全訪問。無需額外的客戶 端即可訪問內部資源。使用通過SSL連線的超文本傳輸協定提供訪問。

無客戶端SSL VPN幾乎可以從任何可以訪問超文本傳輸協定網際網路(HTTP)站點的電腦保安輕鬆地 訪問大量Web資源以及支援Web的應用程式和舊版應用程式。其中包括:

- 內部網站
- Microsoft SharePoint 2003、2007和2010
- Microsoft Outlook Web Access 2003、2007和2013
- Microsoft Outlook Web App 2010
- Domino Web Access(DWA)8.5和8.5.1
- Citrix Metaframe演示伺服器4.x
- Citrix XenApp版本5至6.5
- Citrix XenDesktop版本5至5.6和7.5

VMware View 4

在受支援的Cisco ASA 5500系列的VPN平台中可找到支援的軟體清單。

## 必要條件

## 需求

嘗試此組態之前,請確保符合以下要求:

- 啟用SSL的瀏覽器
- •7.1或更高版本的ASA
- 頒發給ASA域名的X.509證書
- •TCP埠443,在從客戶端到ASA的路徑上不得阻塞

有關要求的完整清單,請參閱<u>支援的VPN平台Cisco ASA 5500系列</u>。

## 採用元件

本文中的資訊係根據以下軟體和硬體版本:

- ASA版本9.4(1)
- 調適型安全裝置管理員(ASDM)版本7.4(2)
- ASA 5515-X

本文中的資訊是根據特定實驗室環境內的裝置所建立。文中使用到的所有裝置皆從已清除(預設))的組態開始。如果您的網路正在作用,請確保您已瞭解任何指令可能造成的影響。

## 設定

本文描述ASDM和CLI的配置過程。您可以選擇使用任一工具來配置WebVPN,但某些配置步驟只能 通過ASDM完成。

註:使用<u>命令查詢工具(僅供</u>已註冊客戶使用)可獲取本節中使用的命令的詳細資訊。

## 網路圖表

本檔案會使用以下網路設定:

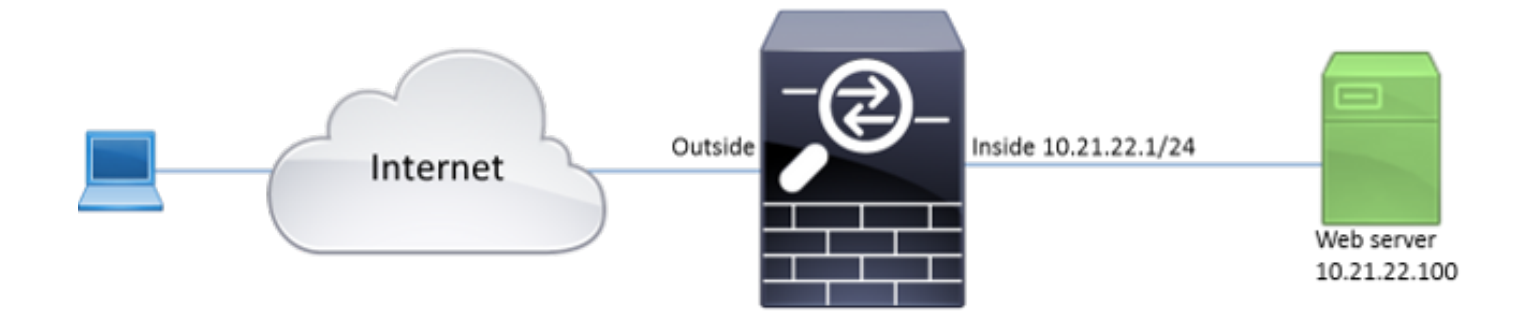

## 背景資訊

WebVPN使用SSL協定來保護客戶端和伺服器之間傳輸的資料。當瀏覽器啟動與ASA的連線時 ,ASA向瀏覽器顯示其證書以驗證其自身。為了確保客戶端與ASA之間的連線是安全的,您需要向 ASA提供由客戶端已信任的證書頒發機構簽名的證書。否則,客戶端將無法驗證ASA的真實性,這 會導致中間人攻擊和使用者體驗差,因為瀏覽器會發出連線不可信的警告。

**附註:**預設情況下,ASA在啟動時生成自簽名X.509證書。預設情況下,此證書用於為客戶端 連線提供服務。建議不要使用此證書,因為瀏覽器無法驗證其真實性。此外,此證書會在每次 重新啟動時重新生成,因此每次重新啟動後都會更改。

證書安裝不在本文檔的討論範圍之內。

## 組態

在ASA上配置WebVPN的五個主要步驟:

- 配置ASA將使用的證書。
- •在ASA介面上啟用WebVPN。
- 為WebVPN訪問建立伺服器和/或統一資源定位器(URL)的清單。
- 為WebVPN使用者建立組策略。
- •將新組策略應用到隧道組。

附註:在版本9.4以後的ASA版本中,用於選擇SSL密碼的演算法已更改(請參閱<u>Cisco ASA系</u><u>列的版本說明,9.4(x)</u>)。如果僅使用支援橢圓曲線的客戶端,則對證書使用橢圓曲線私鑰是安 全的。否則,應使用自定義密碼套件,以避免ASA提供自簽名的臨時證書。您可以將ASA配置 為僅使用基於RSA的密碼,並使用ssl cipher tlsv1.2自定義「AES256-SHA:AES128-SHA:DHE-RSA-AES256-SHA:DHE-RSA-AES128-SHA:DES-CBC3-SHA:RC4-SHA:RC4-RC4-MD5」命命令。

 選項1 — 使用pkcs12檔案匯入證書。選擇Configuration > Firewall > Advanced > Certificate Management > Identity Certificates > Add。您可以使用pkcs12檔案安裝該檔案,或以隱私增 強型郵件(PEM)格式貼上內容。

| Table Add Identity Certificate                |                                                                                | <u> </u> |  |  |  |  |  |
|-----------------------------------------------|--------------------------------------------------------------------------------|----------|--|--|--|--|--|
| Trustpoint Name:                              | ASDM_TrustPoint2                                                               |          |  |  |  |  |  |
| Import the identity certif                    | icate from a file (PKCS12 format with Certificate(s)+Private Key)              | :        |  |  |  |  |  |
| Decryption Passphrase:                        |                                                                                |          |  |  |  |  |  |
| File to Import From:                          | Browse                                                                         |          |  |  |  |  |  |
| Add a new identity certif                     | icate:                                                                         |          |  |  |  |  |  |
| Key Pair:                                     | <pre></pre> <->  <->  <->  Show New                                            |          |  |  |  |  |  |
| Certificate Subject DN:                       | CN=ASA Select                                                                  |          |  |  |  |  |  |
| Generate self-signed                          | certificate                                                                    |          |  |  |  |  |  |
| Act as local certif                           | Act as local certificate authority and issue dynamic certificates to TLS-Proxy |          |  |  |  |  |  |
|                                               | Advanced                                                                       |          |  |  |  |  |  |
| Enable CA flag in basic constraints extension |                                                                                |          |  |  |  |  |  |
| Add Certificate Cancel Help                   |                                                                                |          |  |  |  |  |  |

ASA(config) # crypto ca import TrustPoint-name pkcs12 "password"

Enter the base 64 encoded pkcs12.

End with the word "quit" on a line by itself:

MIIJUQIBAzCCCRcGCSqGSIb3DQEHAaCCCQgEggkEMIIJADCCBf8GCSqGSIb3DQEH BqCCBfAwggXsAgEAMIIF5QYJKoZIhvcNAQcBMBwGCiqGSIb3DQEMAQYwDgQI8F3N +vkvjUgCAggAgIIFuHFrV6enVflNv3sBByB/yZswhELY5KpeALbXhfrFDpLNncAB z3xMfg6JkLYR6Fag1KjShg+o4qkDh8r9y9GQpaBt8x30zo0JJxSAafmTWqD0EOS/ 7mHsaKMoao+pv2LqKTWh007No4Ycx75Y5s0hyuQGPhLJRdionbilslioe4Dplx1b

--- output ommited ---

Enter the base 64 encoded pkcs12.

End with the word "quit" on a line by itself: MIIJUQIBAzCCCRcGCSqGSIb3DQEHAaCCCQgEggkEMIIJADCCBf8GCSqGSIb3DQEH BqCCBfAwggXsAgEAMIIF5QYJKoZIhvcNAQcBMBwGCiqGSIb3DQEMAQYwDgQI8F3N

+vkvjUgCAggAgIIFuHFrV6enVflNv3sBByB/yZswhELY5KpeALbXhfrFDpLNncAB z3xMfg6JkLYR6Fag1KjShg+o4qkDh8r9y9GQpaBt8x3Ozo0JJxSAafmTWqDOEOS/ 7mHsaKMoao+pv2LqKTWh007No4Ycx75Y5sOhyuQGPhLJRdionbi1s1ioe4Dplx1b INFO: Import PKCS12 operation completed successfully

**選項2**— 建立自簽名的憑證。選擇Configuration > Firewall > Advanced > Certificate Management > Identity Certificates > Add。按一下Add a new identity certificate單選按鈕。選 中Generate self-signed certificate覈取方塊。選擇與ASA域名匹配的公用名(CN)。

| Add Identity Certificate                                                                               |  |  |  |  |  |  |
|----------------------------------------------------------------------------------------------------|--|--|--|--|--|--|
| Trustpoint Name: ASDM_TrustPoint1                                                                      |  |  |  |  |  |  |
| Import the identity certificate from a file (PKCS12 format with Certificate(s)+Private Key):           |  |  |  |  |  |  |
| Decryption Passphrase:                                                                                 |  |  |  |  |  |  |
| File to Import From: Browse                                                                            |  |  |  |  |  |  |
| Add a new identity certificate:                                                                        |  |  |  |  |  |  |
| Key Pair: <pre><pre><pre> &lt; Coefault-RSA-Key&gt; </pre> </pre> <pre>Show</pre> <pre>New</pre></pre> |  |  |  |  |  |  |
| Certificate Subject DN: CN=ASA Select                                                                  |  |  |  |  |  |  |
| Generate self-signed certificate                                                                       |  |  |  |  |  |  |
| Act as local certificate authority and issue dynamic certificates to TLS-Proxy                         |  |  |  |  |  |  |
| Advanced                                                                                               |  |  |  |  |  |  |
| Enable CA flag in basic constraints extension                                                          |  |  |  |  |  |  |
| Add Certificate Cancel Help                                                                            |  |  |  |  |  |  |

按一下New以建立憑證的金鑰對。選擇金鑰型別、名稱和大小。

|   | Add Key F | Pair                                                                            |               | 23 |
|---|-----------|---------------------------------------------------------------------------------|---------------|----|
|   | Key Type: | © RSA                                                                           | ECDSA         |    |
| - | Name:     | <ul> <li>Use default key pair name</li> <li>Enter new key pair name:</li> </ul> | ECDSA_KEYPAIR |    |
|   | Size:     | 384 🗸                                                                           |               |    |
|   | Ge        | nerate Now Cancel                                                               | Help          |    |

ASA(config) # crypto key generate ecdsa label ECDSA\_KEYPAIR noconfirm

| ASA(config)# crypto ca trustpoint TrustPoint1         |
|-------------------------------------------------------|
| ASA(config-ca-trustpoint)# revocation-check none      |
| ASA(config-ca-trustpoint)# <b>id-usage ssl-ipsec</b>  |
| ASA(config-ca-trustpoint)# <b>no fqdn</b>             |
| ASA(config-ca-trustpoint)# <b>subject-name CN=ASA</b> |
| ASA(config-ca-trustpoint)# enrollment self            |
| ASA(config-ca-trustpoint)# keypair ECDSA_KEYPAIR      |
| ASA(config-ca-trustpoint)# <b>exit</b>                |
| ASA(config)# crypto ca enroll TrustPoint1 noconfirm   |

2. 選擇將用於WebVPN連線的證書。選擇**Configuration > Remote Access VPN > Advanced >** SSL Settings。從Certificates選單中,為外部介面選擇與所需證書相關聯的信任點。按一下「

Apply」。

| Select SSL Certificate<br>Specify enrolled trustpoints to be use<br>interface. To enroll a trustpoint, go to<br>Certificates. | ed for SSL authentication and VPN load balancing on the outside<br>to Device Management > Certificate Management > Identity |
|----------------------------------------------------------------------------------------------------|----------------------------------------------------------------------------------------------------|
|                                                                                                    | •                                                                                                    |
| Interface:                                                                                                    | outside                                                                                                    |
| Primary Enrolled Certificate:                                                                                                 | ASDM_TrustPoint2:o=Cisco, ou=TAC, cn=asa.cisco.com                                                                          |
| Load Balancing Enrolled Certificate:                                                                                          | None                                                                                                    |
| ОК                                                                                                    | Cancel Help                                                                                                    |
| ∽<br>等效的CLI配置:                                                                                                    |                                                                                                    |

ASA(config) # ssl trust-point

3. (可選)啟用域名伺服器(DNS)查詢。WebVPN伺服器充當客戶端連線的代理。這意味著 ASA代表客戶端建立與資源的連線。如果客戶端需要連線到使用域名的資源,則ASA需要執行 DNS查詢。選擇Configuration > Remote Access VPN > DNS。配置至少一個DNS伺服器,並 在面向DNS伺服器的介面上啟用DNS查詢。

| Configuration > Remote Access VPN > DNS                             |              |  |  |  |  |
|---------------------------------------------------------------------|--------------|--|--|--|--|
| Specify how to resolve DNS requests.                                |              |  |  |  |  |
| DNS Setup                                                           |              |  |  |  |  |
| Configure one DNS server group Configure multiple DNS server groups |              |  |  |  |  |
| Primary DNS Server:                                                 | 10.11.12.101 |  |  |  |  |
| Secondary Servers:                                                  |              |  |  |  |  |
| Domain Name:                                                        | cisco.com    |  |  |  |  |

#### DNS Lookup

To configure DNS, enable DNS lookup on at least one interface.

| Interface | DNS Enabled |
|-----------|-------------|
| inside    | True        |
| outside   | False       |
|           |             |
|           |             |
|           |             |
|           |             |
|           |             |

### DNS Guard

This function enforces one DNS response per query. If DNS inspection is configured, this option is ignored on that interface.

Enable DNS Guard on all interfaces.

### CLI:

ASA(config)# dns domain-lookup inside ASA(config)# dns server-group DefaultDNS ASA(config-dns-server-group)# name-server 10.11.12.101

4. (可選)為WEBVPN連線建立組策略。選擇Configuration > Remote Access VPN > Clientless SSL VPN Access > Group Policies > Add Internal Group Policy。在General Options下,將 Tuneling Protocols值更改為Clientless SSL VPN。

| Add Internal Group Policy |                                         |                |                                                                                               | ×   |
|---------------------------|-----------------------------------------|----------------|-----------------------------------------------------------------------------------------------|-----|
| General                   | Name: WEBVPN_Group_Policy               |                |                                                                                               |     |
| - Portal                  | Banner: 👿 Inherit                       |                |                                                                                               |     |
| Customization             |                                         |                |                                                                                               |     |
| -Single Signon            | More Options                            |                |                                                                                               | *   |
|                           | Tunneling Protocols:                    | 🔲 Inherit      | Clientless SSL VPN SSL VPN Client Desc IKEv1 Desc IKEv2                                       | sec |
|                           | Web ACL:                                | V Inherit      | v Manage                                                                                      | •   |
|                           | Access Hours:                           | V Inherit      | w Manage                                                                                      |     |
|                           | Simultaneous Logins:                    | V Inherit      |                                                                                               |     |
|                           | Restrict access to VLAN:                | V Inherit      | · · · · · · · · · · · · · · · · · · ·                                                         |     |
|                           | Connection Profile (Tunnel Group) Lock: | 🔽 Inherit      |                                                                                               |     |
|                           | Maximum Connect Time:                   | 🔽 Inherit      | Unlimited minutes                                                                             |     |
|                           | Ide Timeout:                            | 🗸 Inherit      | Use Global Default minutes                                                                    |     |
|                           | Timeout Alerts                          |                |                                                                                               | _   |
|                           | Session Alert Interval:                 | 🔽 Inherit      | Default minutes                                                                               |     |
|                           | Idle Alert Interval:                    | V Inherit      | Default minutes                                                                               |     |
|                           | Configure alert text messages and visua | al cues in Cus | tomization under Clientless SSL VPN Access-Portal-Customization-Edit-Portal Page-Timeout Aler | ts. |
|                           | Periodic authentication Interval:       | V Inherit      | Unlimited hours                                                                               |     |
|                           |                                         |                |                                                                                               |     |
|                           |                                         |                |                                                                                               |     |
|                           |                                         |                |                                                                                               |     |
|                           |                                         |                |                                                                                               |     |
|                           |                                         |                |                                                                                               |     |
|                           |                                         |                |                                                                                               |     |
| Find:                     | 🔘 Next 🔘 Previ                          | ous            |                                                                                               |     |
|                           |                                         | ОК             | Cancel Help                                                                                   |     |

ASA(config)# group-policy WEBVPN\_Group\_Policy internal ASA(config)# group-policy WEBVPN\_Group\_Policy attributes ASA(config-group-policy)# vpn-tunnel-protocol ssl-clientless

5. 配置連線配置檔案。在ASDM中,選擇Configuration > Remote Access VPN > Clientless SSL VPN Access > Connection Profiles。

有關連線配置檔案和組策略的概述,請參閱<u>Cisco ASA系列VPN CLI配置指南9.4 — 連線配置</u> <u>檔案、組策略和使用者</u>。預設情況下,WebVPN連線使用DefaultWEBVPNGroup配置檔案。 您可以建立其他配置檔案。**附註:**有多種方法可以將使用者分配到其他配置檔案。

— 使用者可以從下拉選單中選擇連線配置檔案或使用特定URL。請參閱<u>ASA 8.x:允許使用者通</u> 過Group-Alias和Group-URL方法在WebVPN登入時選擇組。

— 使用LDAP伺服器時,可以根據從LDAP伺服器接收的屬性分配使用者配置檔案,請參閱 <u>ASA使用LDAP屬性對映配置示例</u>。

— 使用基於證書的客戶端身份驗證時,可以根據證書中包含的欄位將使用者對映到配置檔案 ,請參閱<u>Cisco ASA系列VPN CLI配置指南9.4 — 配置IKEv1的證書組匹配</u>。

— 要手動將使用者分配給組策略,請參閱<u>Cisco ASA系列VPN CLI配置指南9.4 — 配置單個使</u> <u>用者的屬性</u>編輯DefaultWEBVPNGroup配置檔案,並在Default Group Policy下選擇 WEBVPN\_Group\_Policy。

| Edit Clientless SSL VPN Connection Profile: DefaultWEBVPNGroup |                        |                         |                                                           |        |  |  |
|----------------------------------------------------------------|------------------------|-------------------------|-----------------------------------------------------------|--------|--|--|
| <mark>Basic</mark><br>⊕-Advanced                               | Name:<br>Aliases:      | DefaultWEBVPI           | NGroup                                                    |        |  |  |
|                                                                | Authentication         |                         |                                                           |        |  |  |
|                                                                | Method:                | AAA                     | Certificate 🔘 Both                                        |        |  |  |
|                                                                | AAA Server Group:      | LOCAL                   | •                                                         | Manage |  |  |
|                                                                |                        | Use LOCAL               | if Server Group fails                                     |        |  |  |
|                                                                | DNS                    |                         |                                                           |        |  |  |
|                                                                | Server Group:          | ver Group: DefaultDNS 👻 |                                                           |        |  |  |
|                                                                |                        | (Following fields       | s are attributes of the DNS server group selected above.) |        |  |  |
|                                                                |                        | Servers:                | 10.21.22.101                                              |        |  |  |
|                                                                |                        | Domain Name:            | cisco.com                                                 |        |  |  |
|                                                                | Default Group Policy - |                         |                                                           |        |  |  |
|                                                                | Group Policy:          | WEBVPN_Grou             | p_Poicy -                                                 | Manage |  |  |
|                                                                |                        | (Following field        | is an attribute of the group policy selected above.)      |        |  |  |
|                                                                |                        | Enable clien            | tless SSL VPN protocol                                    |        |  |  |
|                                                                |                        |                         |                                                           |        |  |  |
|                                                                |                        |                         |                                                           |        |  |  |
|                                                                |                        |                         |                                                           |        |  |  |
|                                                                |                        |                         |                                                           |        |  |  |
|                                                                |                        |                         |                                                           |        |  |  |
|                                                                |                        |                         |                                                           |        |  |  |
|                                                                |                        |                         |                                                           |        |  |  |
|                                                                |                        |                         |                                                           |        |  |  |
|                                                                |                        |                         |                                                           |        |  |  |
|                                                                |                        |                         |                                                           |        |  |  |
| Find:                                                          |                        | Next                    | Previous                                                  |        |  |  |
|                                                                |                        | ок                      | Cancel Help                                               |        |  |  |

ASA(config)# tunnel-group DefaultWEBVPNGroup general-attributes

ASA(config-tunnel-general)# **default-group-policy WEBVPN\_Group\_Policy** 

6. 要在外部介面上啟用WebVPN,請選擇**Configuration > Remote Access VPN > Clientless SSL** VPN Access > Connection Profiles。勾選外部介面旁邊的Allow Access覈取方塊。

| interface | Allow Access |                    |
|-----------|--------------|--------------------|
| utside    |              | Device Certificate |
| side      |              |                    |
|           |              | Port Setting       |
|           |              |                    |

ASA(config)# webvpn ASA(config-webvpn)# enable outside

7. (可選)為內容建立書籤。書籤允許使用者輕鬆瀏覽內部資源,而不必記住URL。要建立書籤,請選擇Configuration > Remote Access VPN > Clientless SSL VPN Access > Portal > Bookmarks > Add。

| 💼 Add Bookmark List           |                | 22        |
|-------------------------------|----------------|-----------|
| Bookmark List Name: MyBookmar | ks             |           |
| Bookmark Title                | URL            | Add       |
|                               |                | Edit      |
|                               |                | Delete    |
|                               |                | Move Up   |
|                               |                | Move Down |
|                               |                |           |
|                               |                |           |
| Find:                         | 🔘 📄 Match Case |           |
| ОК                            | Cancel Help    |           |

選擇Add以新增特定書籤。

| 🕫 Edit Bookmark                            | × |
|--------------------------------------------|---|
|                                            |   |
|                                            |   |
| Bookmark Title: Example bookmark           | _ |
| URL: http + :// www.cisco.com              |   |
| Preload Page (Optional)                    |   |
| Preised URL: http 💌 ://                    | 6 |
| Wait Time: (seconds)                       |   |
| Other Settings (Optional)                  |   |
| Subttle:                                   |   |
| Thumbral:Manage                            |   |
| Z Place this hookmark on the VEN home name |   |
| Y Table Table Table Table                  |   |
| Enable Smart Junnel                        |   |
| Advanced Options                           | × |
|                                            |   |
|                                            |   |
|                                            |   |
|                                            |   |
|                                            |   |
|                                            |   |
|                                            |   |
|                                            |   |
|                                            |   |
|                                            |   |
|                                            |   |
|                                            |   |
|                                            |   |
|                                            |   |
|                                            |   |
|                                            |   |
|                                            |   |
|                                            |   |
|                                            |   |
|                                            |   |
| OK Cancel Help                             |   |
|                                            |   |

CLI:無法通過CLI建立書籤,因為它們是作為XML檔案建立的。

8. (可選)為特定組策略分配書籤。選擇Configuration > Remote Access VPN > Clientless SSL VPN Access > Group Policies > Edit > Portal > Bookmark List。

| General                     | Bookmark List:            | My_Bookmarks +                                                                                  | Manage |
|-----------------------------|---------------------------|-------------------------------------------------------------------------------------------------|--------|
| P= Autos<br>B- More Options | URL Entry:                | e Enable (*) Disable                                                                            |        |
|                             | File Access Control       |                                                                                                 |        |
|                             | File Server Entry:        | Enable      O Disable                                                                           |        |
|                             | File Server Browsing:     | Enable      O Disable                                                                           |        |
|                             | Hidden Share Access:      | 🕐 Enable 🔘 Disable                                                                              |        |
|                             | Port Fowarding Control    |                                                                                                 |        |
|                             | Port Forwarding List:     | [ None •                                                                                        | Manage |
|                             |                           | Auto Applet Download                                                                            |        |
|                             | Applet Name:              | Application Access                                                                              |        |
|                             | Smart Tunnel              |                                                                                                 |        |
|                             | Smart Tunnel Delicus      | Network:                                                                                        | Manage |
|                             | smart runner Policy.      | Tunnel Option: Use tunnel for all network traffic 🔶                                             | manage |
|                             | Smart Tunnel Application: | None                                                                                            | Manage |
|                             |                           | Smart Tunnel all Applications (This feature only works with Windows platforms)                  |        |
|                             |                           | Auto Start                                                                                      |        |
|                             | Auto Sign-on Server:      | None 👻                                                                                          | Manage |
|                             |                           | Windows Domain Name (optional):                                                                 |        |
|                             |                           | Auto sign-on works only with Internet Explorer on Windows client or in Firefox on any platform. |        |
|                             | ActiveX Relay             |                                                                                                 |        |
|                             | ActiveX Relay:            | e Enable (*) Disable                                                                            |        |
|                             | More Options              |                                                                                                 |        |
| ind:                        | Ne:                       | xt 🔘 Previous                                                                                   |        |
|                             |                           |                                                                                                 |        |
|                             |                           | OK Cance Nep                                                                                    |        |

```
ASA(config)# group-policy DfltGrpPolicy attributes
ASA(config-group-policy)# webvpn
ASA(config-group-webvpn)# url-list value My_Bookmarks
```

## 驗證

配置WebVPN後,在瀏覽器中使用*地址https://<*ASA的FQDN>。

| Login                                    |
|------------------------------------------|
| Please enter your username and password. |
| USERNAME: PASSWORD:                      |
| Login                                    |

登入後,您應該能夠看到用於導航到網站的位址列和書籤。

| C 🔿 👩 https://www.circo.com/+0500                                                             | E+/portal.html  | D = 🔒 🖉 🔏 asa.cisco.com | × |        |
|-----------------------------------------------------------------------------------------------|-----------------|-------------------------|---|--------|
| uluulu<br>cisco                                                                               | SSL VPN Service |                         |   |        |
| Home       Image: Web Applications       Image: Web Applications       Image: Browse Networks | Web Bookmarks   |                         |   | Browse |

## 疑難排解

## 用於排除故障的程式

請依照以下說明進行操作,對組態進行疑難排解。

在ASDM中,選擇**Monitoring > Logging > Real-time Log Viewer > View**。當客戶端連線到ASA時 ,請注意建立TLS會話、選擇組策略以及成功驗證使用者。

| Device completed SSL handshake with client outside: 10.229.20.77/61307 to 10.48.66.179/443 for TLSv1.2 session                                    |
|----------------------------------------------------------------------------------------------------|
| Device completed SSL handshake with client outside: 10.229.20.77/61306 to 10.48.66.179/443 for TLSv1.2 session                                    |
| SSL dient outside: 10.229.20.77/61307 to 10.48.66.179/443 request to resume previous session                                                      |
| Starting SSL handshake with client outside: 10.229.20.77/61307 to 10.48.66.179/443 for TLS session                                                |
| SSL dient outside: 10.229.20.77/61306 to 10.48.66.179/443 request to resume previous session                                                      |
| Starting SSL handshake with client outside: 10.229.20.77/61306 to 10.48.66.179/443 for TLS session                                                |
| Built inbound TCP connection 107 for outside: 10.229.20.77/61307 (10.229.20.77/61307) to identity: 10.48.66.179/443 (10.48.66.179/443)            |
| Built inbound TCP connection 106 for outside: 10.229.20.77/61306 (10.229.20.77/61306) to identity: 10.48.66.179/443 (10.48.66.179/443)            |
| Group <webvpn_group_policy> User <admin> IP &lt;10.229.20.77 &gt; Authentication: successful, Session Type: WebVPN.</admin></webvpn_group_policy> |
| Device selects trust-point ASA-self-signed for client outside: 10.229.20.77/53047 to 10.48.66.179/443                                             |
| Group <webvpn_group_policy> User <admin> IP &lt;10.229.20.77 &gt; WebVPN session started.</admin></webvpn_group_policy>                           |
| DAP: User admin, Addr 10.229.20.77, Connection Clientless: The following DAP records were selected for this connection: DfltAccessPolicy          |
| AAA transaction status ACCEPT : user = admin                                                                                                    |
| AAA retrieved default group policy (WEBVPN_Group_Policy) for user = admin                                                                         |
| AAA user authentication Successful : local database : user = admin                                                                                |
| Device completed SSL handshake with client outside: 10.229.20.77/61304 to 10.48.66.179/443 for TLSv1.2 session                                    |
| Device completed SSL handshake with client outside: 10.229.20.77/61303 to 10.48.66.179/443 for TLSv1.2 session                                    |
|                                                                                                    |

ASA(config) # logging buffered debugging

#### ASA(config) # **show logging**

在ASDM中,選擇**Monitoring > VPN > VPN Statistics > Sessions > Filter by:無客戶端SSL VPN。** 查詢新的WebVPN會話。請務必選擇WebVPN過濾器,然後按一下**Filter**。如果出現問題,請暫時繞 過ASA裝置,以確保客戶端可以訪問所需的網路資源。檢視本文檔中列出的配置步驟。

| Filter By: Clientless SSL VPN |                                           |                                   |                                            |                      |              |               |  |
|-------------------------------|-------------------------------------------|-----------------------------------|--------------------------------------------|----------------------|--------------|---------------|--|
| Username<br>IP Address        | Group Policy<br>Connection Profile        | Protocol<br>Encryption            | Login Time<br>Duration                     | Bytes Tx<br>Bytes Rx | Cer Auth Int | Cer Auth Left |  |
| admin<br>10.229.20.77         | WEBVPN_Group_Policy<br>DefaultWEBVPNGroup | Cientless<br>Cientless: (1)AES128 | 10:40:04 UTC Tue May 26 2015<br>0h:02m:50s | 63991<br>166375      |              |               |  |

### CLI:

#### ASA(config) # show vpn-sessiondb webvpn

Session Type: WebVPN

Username : admin Index : 3 Public IP : 10.229.20.77 Protocol : Clientless License : AnyConnect Premium Encryption : Clientless: (1)AES128 Hashing : Clientless: (1)SHA256 Bytes Tx : 72214 Bytes Rx : 270241 Group Policy : WEBVPN\_Group\_Policy Tunnel Group : DefaultWEBVPNGroup Login Time : 10:40:04 UTC Tue May 26 2015 Duration : 0h:05m:21s Inactivity : 0h:00m:00s VLAN Mapping : N/A VLAN : none Audt Sess ID : 0a1516010000300055644d84 Security Grp : none

## 用於排除故障的命令

<u>輸出直譯器工具(</u>僅供<u>已註冊</u>客戶使用)(OIT)支援某些show命令。使用OIT檢視show命令輸出的分析

附註:使用 debug 指令之前,請先參閱<u>有關 Debug 指令的重要資訊。</u>

- show webvpn 有許多與WebVPN關聯的show命令。要詳細瞭解show命令的用法 ,請參閱思科安全裝置的命令參考部分。
- debug webvpn 使用debug指令可能會對ASA造成負面影響。要詳細瞭解debug命令的用法,請參閱思科安全裝置的命令參考部分。

## 常見問題

## 使用者無法登入

#### 問題

消息「不允許無客戶端(瀏覽器)SSL VPN訪問」。 登入嘗試失敗後顯示在瀏覽器中。 AnyConnect Premium許可證未安裝在ASA上,或未使用,如「Premium AnyConnect license is not enabled on the ASA」所示。

### 解決方案

使用以下命令啟用高級AnyConnect許可證:

ASA(config)# webvpn ASA(config-webvpn)# no anyconnect-essentials 問題

登入嘗試失敗後,瀏覽器中將顯示消息「登入失敗」。已超過AnyConnect許可證限制。

### 解決方案

在日誌中查詢此消息:

%ASA-4-716023: Group <DfltGrpPolicy> User <cisco> IP <192.168.1.100> Session could not be established: session limit of 2 reached. 此外,請驗證您的許可證限制:

ASA(config)# **show version** | **include Premium** AnyConnect Premium Peers : 2 perpetual

### 問題

登入嘗試失敗後,瀏覽器中會顯示消息「AnyConnect is not enabled on the VPN server」。組策略 中未啟用無客戶端VPN協定。

## 解決方案

在日誌中查詢此消息:

%ASA-6-716002: Group <DfltGrpPolicy> User <cisco> IP <192.168.1.100> WebVPN session terminated: Client type not supported. 確保已為所需的組策略啟用無客戶端VPN協定:

ASA(config)# show run all group-policy | include vpn-tunnel-protocol vpn-tunnel-protocol ikev1 ikev2 l2tp-ipsec ssl-clientless

## 無法將三個以上的WebVPN使用者連線到ASA

#### 問題

只有三個WebVPN客戶端可以連線到ASA。第四個客戶端的連線失敗。

### 解決方案

在大多數情況下,此問題與組策略中的同時登入設定有關。使用此圖解可配置所需的同時登入數。 在此示例中,所需的值為20。

ASA(config)# group-policy Cisco attributes ASA(config-group-policy)# vpn-simultaneous-logins 20

## WebVPN客戶端無法命中書籤且呈灰色顯示

#### 問題

如果這些書籤是為使用者登入無客戶端VPN配置的,但在主螢幕的「Web應用程式」下,它們顯示 為灰色,如何啟用這些HTTP連結以便使用者能夠按一下它們並進入特定URL?

#### 解決方案

您應該首先確保ASA可以通過DNS解析網站。嘗試按名稱ping網站。如果ASA無法解析名稱,則鏈 路將呈灰色顯示。如果DNS伺服器位於您的網路內部,請配置DNS域查詢專用介面。

## 通過WebVPN的Citrix連線

#### 問題

錯誤訊息「ica client received a corrupted ica file.」。適用於Citrix over WebVPN。

### 解決方案

如果通過WebVPN對Citrix連線使用*安全網關*模式,則ICA檔案可能會損壞。由於ASA與此操作模式 不相容,請在直接模式(非安全模式)下建立一個新的ICA檔案。

## 如何避免使用者進行第二次身份驗證

#### 問題

當您訪問無客戶端WebVPN門戶上的CIFS連結時,在按一下書籤後,系統將提示您輸入憑據。輕量 型目錄訪問協定(LDAP)用於驗證資源和使用者已輸入LDAP憑證以登入到VPN會話。

### 解決方案

在這種情況下,您可以使用自動登入功能。在正在使用的特定組策略及其WebVPN屬性下配置以下 內容:

ASA(config)# group-policy WEBVPN\_Group\_Policy attributes ASA(config-group-policy)# webvpn ASA(config-group-webvpn)# auto-signon allow uri cifs://X.X.X.X/\* auth-type all 其中x.x.x.x=CIFSIP和\*=/。

配置片段示例如下所示:

ASA(config)# group-policy ExamplePolicy attributes ASA(config-group-policy)# webvpn ASA(config-group-webvpn)# auto-signon allow uri https://\*.example.com/\* auth-type all 有關此問題的詳細資訊,請參閱使用HTTP基本或NTLM身份驗證配置SSO。

## 相關資訊

- ASA:使用ASDM的智慧隧道配置示例
- 技術支援與文件 Cisco Systems